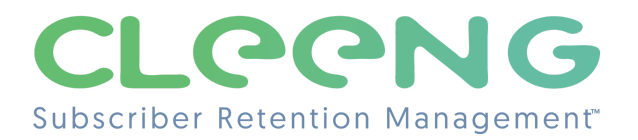

# What emails are sent to my customers?

| onte | nts:                          |
|------|-------------------------------|
| 1.   | Overview                      |
| 2.   | Types of email templates      |
| 3.   | Customization options         |
| 4.   | Templates adjustments         |
| 5.   | Welcome email                 |
| 6.   | Access purchased              |
| 7.   | Invoice                       |
| 8.   | Renewal announcement          |
| 9.   | Subscription renewed          |
| 10.  | Access expired                |
| 11.  | Failed payment                |
| 12.  | Forgot password               |
| 13.  | Credit card issues            |
| 14.  | Refund confirmation           |
| 15   | How to select email templates |
| 16   | Adding new email templates    |
|      |                               |

### Overview

Cleeng provides an out-of-the-box set of emails that notify your subscribers of a range of updates and allow you to efficiently communicate with your customers.

These transactional emails are triggered by user actions, like registering to your service or requesting a password reset.

This article focuses on:

- email templates that can be triggered,
- parameters that are used to personalize those templates,
- customization options overview, and
- selecting templates for emails you want to send.

# Types of email templates

Cleeng offers 10 email templates that cover main kinds of notifications required for communication with your customers:

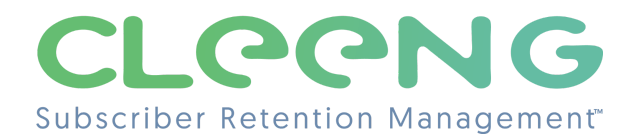

- 1. Welcome email
- 2. Access purchased
- 3. Invoice
- 4. Renewal announcement
- 5. Subscription renewed
- 6. Access expired
- 7. Failed payment
- 8. <u>Forgot password</u>
- 9. Credit card issues
- 10. Refund confirmation

## **Customization options**

Depending on the customization option that you choose (see more details in "How to set up your transactional emails" article), you can:

- Use the templates with basic customizations change color and branding via Branding on your Broadcaster Dashboard under Admin & Tools ->Transactional Emails (Basic Customization)
- Fully manage and customize the templates (Advanced Customization)

If you go for the **Basic customization** option, you just do your basic branding and <u>select email</u> <u>templates</u> that you want to send and you are ready to go. The sections below will provide you with the information:

- What are triggers for your emails
- How email contents are adjusted
- What variations of the main templates are available

If the **Advanced Customization** option is what you need, it requires more work on your side. Then, after finding out below what templates are available, please refer to the "How to set up your transactional emails" article to find out about customizing templates and choose what suits you most.

## Template adjustments

Email templates are generic by nature so they are adjusted per customer to whom an email is sent via a number of parameters.

### **Global Parameters**

They are used in every template to reflect a broadcaster's branding and data of a specific customer that an email is sent to. These parameters include:

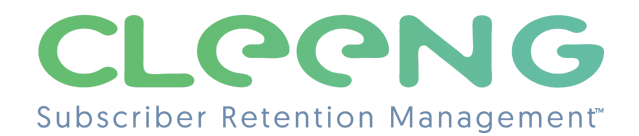

- 1. Customer's first name
- 2. Customer's email address
- 3. Broadcaster's name
- 4. Account link
- 5. Terms & Conditions link
- 6. Privacy Policy link
- 7. Current year
- 8. Broadcaster's logo set by the broadcaster in the dashboard's brand settings
- 9. Main color set by the broadcaster in the dashboard's brand settings

#### **Specific Template Parameters**

Additionally, there can be some adjustments that are specific to a particular template. You can see these "per template" parameters in the table below.

| Main template    | Specific template parameters                                                                                                    |
|------------------|----------------------------------------------------------------------------------------------------|
| Welcome email    | No                                                                                                    |
| Access purchased | <ul> <li>Offer amount</li> <li>Offer currency</li> <li>Offer type</li> <li>Offer name</li> <li>Renewal date</li> <li>Trial status (whether a subscription is or is not in a trial period)</li> </ul>                                                                                                    |
| Invoice          | <ul> <li>Transaction name</li> <li>Transaction amount - with tax<br/>included</li> <li>Transaction amount - with tax<br/>excluded</li> <li>Transaction currency</li> <li>Tax rate (%) used in the transaction</li> <li>Date of payment</li> <li>Transaction ID</li> <li>Transaction tax value</li> <li>Name of the fee charged for the<br/>transaction, e.g handling fee</li> <li>Fee amount</li> <li>FAQ link</li> <li>Customer country</li> <li>Offer type</li> </ul> |

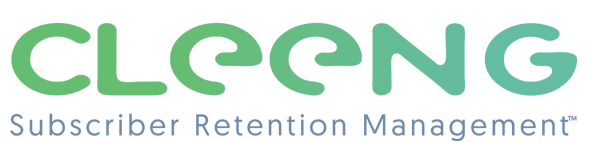

|                       | <ul> <li>Trial status (whether a subscription is<br/>or is not in a trial period)</li> </ul>                                                                 |
|-----------------------|----------------------------------------------------------------------------------------------------|
| Renewal announcement  | <ul><li>Offer amount</li><li>Offer currency</li><li>Renewal date</li></ul>                                                                                   |
| Subscription renewed  | Whether a subscription is reactivated                                                                                                    |
| Access expired        | <ul> <li>Trial status (whether a subscription is<br/>or is not in a trial period)</li> </ul>                                                                 |
| <u>Failed payment</u> | <ul> <li>Count of the rejected payment<br/>attempts</li> <li>Payment method</li> <li>Offer amount</li> <li>Offer currency</li> <li>Failure reason</li> </ul> |
| Forgot password       | Password reset link                                                                                                    |
| Credit card issues    | Status of a customer's card                                                                                                    |
| Refund confirmation   | <ul><li>Offer name</li><li>Refund amount</li></ul>                                                                                                    |

#### Main template variations

Finally, some of these templates have their **variations** based on specific conditions - if applicable, they are described in each respective email section as **"Main template variations"**.

## 1. Welcome email

Trigger:

- When a customer has registered

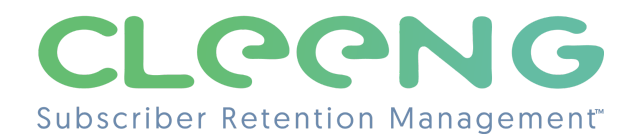

#### "Welcome email" example:

| c | CLEGNG                                                                                                    |  |
|---|----------------------------------------------------------------------------------------------------|--|
|   | Welcome onboard!<br>Hi Jakub,<br>Thank you for signing up. We hope you are enjoying using our service.<br>If you wish to update your data or password, simply log into your account.<br>Account settings link<br>(If the button above doesn't work go to your publisher's website settings.)<br>On behalf of Cleeng<br>Thank you                                                                                                    |  |
|   | <ul> <li>*The name 'Cleeng' appears on your bank statements, instead of TSH, since Cleeng is the authorized vendor.</li> <li>*Cleeng respects your privacy and the confidentiality of your personal information. To find out more, see our <u>Privacy Policy</u>.</li> <li>Copyright @ 2023 Cleeng. All rights reserved. Cleeng B. V. Reimersbeek 14, 1082 AG Amsterdam, The Netherlands KVK: 34392902, VAT: NL822437016B01</li> <li>Terms Of Policy Privacy Policy</li> </ul> |  |

## 2. Access purchased

#### Trigger:

- When a subscription trial period has started
- When a subscription has been created
- When access to a non-subscription offer (pass, rental) has been purchased

#### Main template variations:

The main template for "Access purchased" email has variations based on the type of offer purchased and whether the trial period is active. So the following variations can be sent:

- "Trial active" email when your customer's subscription is in trial. Such an email, for example, will not include invoice information or a renewal date.
- Emails for a different offer type than a subscription (e.g. pass or TVOD) then there won't be information about renewal date.

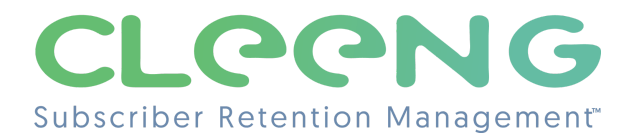

### "Access purchased" email example:

| CLEENG                                                                                                    |
|----------------------------------------------------------------------------------------------------|
| Your subscription is active<br>Hi John,<br>Thank you for subscribing to TSH. Your subscription is now active. You can enjoy<br>access your favourite website from any web device - computer, tablet or mobile.                                                                                                    |
| Subscription Summary:         Normal         Invoice amount:         9.84 EUR         Next renewal:         September 15, 2022         Invoice amount: Please note that your subscription will renew automatically at the end of each period. You can cancel your subscription any time, simply log in to your Cleeng account and update your settings.                                                                             |
| On behalf of Cleeng<br>Thank you                                                                                                    |
| <ul> <li>*The name 'Cleeng' appears on your bank statements, instead of TSH, since Cleeng is the authorized vendor.</li> <li>*Cleeng respects your privacy and the confidentiality of your personal information. To find out more, see our <u>Privacy Policy</u>.</li> <li>Copyright @ 2023 Cleeng, All rights resord. Cleeng B V. Reimersbeek 14, 1082 AG Amsterdam, The Netherlands KVK: 34392902, VAT: NL822437016B01</li> </ul> |
| Terms Of Policy Privacy Policy                                                                                                    |
|                                                                                                    |

## 3. Invoice

#### Trigger:

- When a transaction has been created

#### Main template variations:

The main template for "Invoice" email has variations based on the specific tax settings for a country (e.g. for Canada), type of offer purchased (e.g. subscription, pass, TVOD or live event) or whether a free trial period is active or not.

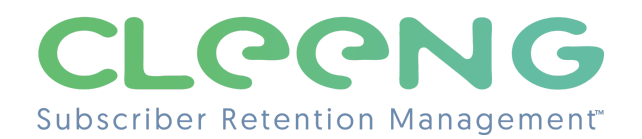

### "Invoice" email example:

| Cl                                                                                                    | -661                                                                          | NG                                                                                                    |                                                                                                    |                                                                                       |                                                                    |                                                              |
|----------------------------------------------------------------------------------------------------|-------------------------------------------------------------------------------|----------------------------------------------------------------------------------------------------|----------------------------------------------------------------------------------------------------|---------------------------------------------------------------------------------------|--------------------------------------------------------------------|--------------------------------------------------------------|
| Thanks for your purchase of Normal offer.                                                                                                    |                                                                               |                                                                                                    |                                                                                                    |                                                                                       |                                                                    |                                                              |
|                                                                                                    | You can fin                                                                   | d your receipt a                                                                                                    | and direct acc                                                                                                    | cess to you                                                                           | r content bel                                                      | OW.                                                          |
|                                                                                                    | issued                                                                        | I by Cleeng to:<br>ski@cleeng.com                                                                                          | :<br><u>n</u>                                                                                                    | <b>Rece</b><br>T630<br><b>Date</b><br>1/23/                                           | ipt number:<br>233542<br>paid:<br>2023                             |                                                              |
|                                                                                                    | Number                                                                        | Description                                                                                                    | Subtotal                                                                                                    | Tax (%)                                                                               | Sales tax                                                          | Total                                                        |
|                                                                                                    | 1                                                                             | Normal                                                                                                    | EUR 8.13                                                                                                    | 23%                                                                                   | EUR 1.87                                                           | EUR 10                                                       |
|                                                                                                    | 2                                                                             | Handling fee                                                                                                    | EUR 0                                                                                                    | 23%                                                                                   | EUR 0                                                              | EUR 0                                                        |
|                                                                                                    |                                                                               | Total                                                                                                    | EUR 8.13                                                                                                    | 23%                                                                                   | EUR 1.87                                                           | EUR 10                                                       |
| Access your purchase<br>(If the button above doesn't work go to your publisher's website settings.)<br>Our frequently answered questions are <u>here</u> .<br>To access your purchase, click on the above or contact to your <u>Cleeng library</u> .<br>Please to make sure to be logged in.<br>Please retain for your records. |                                                                               |                                                                                                    |                                                                                                    |                                                                                       |                                                                    |                                                              |
| Plea<br>Plea                                                                                                    | se to make<br>se retain fo                                                    | sure to be logg<br>r your records.                                                                                         | ged in.                                                                                                    |                                                                                       |                                                                    |                                                              |
| Plea<br>Plea<br>*The<br>*Cle<br>Copyr                                                                                                    | se to make<br>se retain fo<br>name 'Cleeng<br>reng respects<br>right @ 2022 ( | sure to be logg<br>r your records.<br>' appears on your t<br>your privacy and th<br>Cleeng. All rights re<br>Netherlands h | ped in.<br>Dank statements<br>vendor<br>ie confidentiality<br>see our <u>Privac</u><br>served. Cleeng<br>KVK: 34392902, | , instead of T:<br>of your perso<br><u>y Policy</u> .<br>B.V. Reimersi<br>VAT: NL8224 | SH, since Cleen<br>nal information.<br>Deek 14, 1082 A<br>37016B01 | g is the authorized<br>To find out more,<br>G Amsterdam, The |

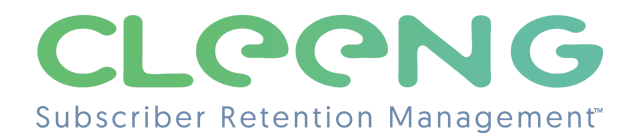

### 4. Renewal announcement

#### Trigger:

- When a subscription renewal prenotification has been sent

#### Main template variations:

The main template for "Renewal announcement" email has variations based on the offer period (a renewal reminder email is sent 30 days before the renewal payment in the localizations where such a requirement is applicable.)

So the following variations can be sent :

- Renewal announcement email for an annual subscription (30 days before).
- Renewal announcement email for a 6-month subscription (30 days before).
- Renewal announcement email for a 3-month subscription (30 days before).

#### "Renewal announcement" email example:

| CLEGNG                                                                                                    |  |
|----------------------------------------------------------------------------------------------------|--|
| Hi Jakub,<br>We hope you enjoy our service. Please be advised that your subscription will envolve the service. Please be advised that your subscription will service. The service of the service of the ser |  |
| *The name 'Cleeng' appears on your bank statements, instead of TSH, since Cleeng is the authorized<br>vendor.<br>*Cleeng respects your privacy and the confidentiality of your personal information. To find out more,<br>see our <u>Privacy Palicy</u> .<br>Copyright © 2023 Cleeng. All rights reserved. Cleeng BV. Reimenbeek 14, 1082 AG Amsterdam, The                                                                                                    |  |

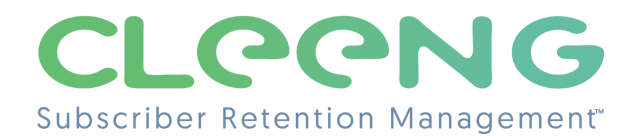

## 5. Subscription renewed

#### Trigger:

- When a subscription has been renewed
- When a subscription has been reactivated

#### Main template variations:

The main template for "Subscription renewed" has variations based on how the subscription is renewed. So variations of this kind of email can be sent depending if a subscription has renewed automatically or if a subscription has been reactivated.

#### "Subscription renewed" email example:

| <section-header><section-header><section-header><section-header><section-header><section-header><section-header><text><text><text><text></text></text></text></text></section-header></section-header></section-header></section-header></section-header></section-header></section-header>                                                                                                    | CLEGNG                                                                                                    |  |
|----------------------------------------------------------------------------------------------------|----------------------------------------------------------------------------------------------------|--|
| (If the button above doesn't work go to your publisher's website settings to cancel your<br>subscription.)<br>On behalf of Cleeng<br>Thank you<br>*The name 'Cleeng' appears on your bank statements, instead of TSH, since Cleeng is the authorized<br>vendor.<br>*Cleeng respects your privacy and the confidentiality of your personal information. To find out more,<br>see our Privacy Policy. | Your subscription has been renewed<br>Hi Jakub,<br>Manual State State St |  |
| *The name 'Cleeng' appears on your bank statements, instead of TSH, since Cleeng is the authorized<br>vendor.<br>*Cleeng respects your privacy and the contidentially of your personal information. To find out more,<br>see our <u>Privacy Policy</u> .                                                                                                    | (If the button above doesn't work go to your publisher's website settings to cancel your<br>subscription.)<br>On behalf of Cleeng<br>Thank you                                                                                                    |  |
| Copyright @ 2023 Cleeng. All rights reserved. Cleeng B.V. Reimersbeek 14, 1082 AG Amsterdam, The<br>Netherlands KVK: 34392902, VAT: NL822437016B01                                                                                                    | *The name 'Cleeng' appears on your bank statements, instead of TSH, since Cleeng is the authorized<br>vendor.<br>*Cleeng respects your privacy and the confidentiality of your personal information. To find out more,<br>see our <b>Privacy Policy</b> .<br>Copyright @ 2023 Cleeng. All rights reserved. Cleeng B.V. Reimerabeek 14, 1082 AG Amsterdam, The<br>Netherlands KVK: 34392902, VAT: NL822437016801                                                                                                    |  |

# 6. Access expired

#### Trigger:

- When a subscription has expired
- When a subscription has been stopped

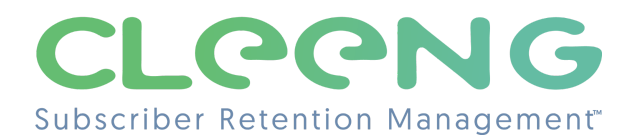

#### Main template variations:

The main template for "Access expired" email has variations based on whether the trial period is active. So "Trial expired" email can be sent when your customer's subscription's trial expires.

#### "Access expired" email example:

| CLEGNG                                                                                                    |
|----------------------------------------------------------------------------------------------------|
| <b>Your subscription has ended</b><br>Hi Jakub,<br>We are sorry to see you go. We hope you enjoyed this service.<br>Please mind that you can resume subscription anytime. See you soon!<br>On behalf of Cleeng<br>Thank you                                                                                                    |
| *The name 'Cleeng' appears on your bank statements, instead of TSH, since Cleeng is the authorized<br>vendor.<br>*Cleeng respects your privacy and the confidentiality of your personal information. To find out more,<br>see our <u>Privacy Policy</u> .<br>Copyright ⊕ 2023 Cleeng, All rights (Seng B.V. Reimersbeek 14, 1082 AG Amsterdam, The<br>Netherlands KVK: 34392902, VAT: NL822437016801<br>Terms Of Policy Privacy Policy. |

# 7. Failed payment

#### Trigger:

- When a payment has been rejected

#### Main template variations:

Variations of the "Failed payment" email can be sent depending on the following conditions:

- If failed payment
- If first and second attempt has failed
- If third attempt has failed

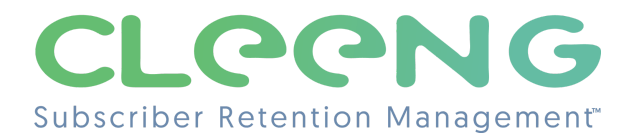

### "Failed payment" email example:

| CLEENG                                                                                                    |
|----------------------------------------------------------------------------------------------------|
| Hakaba         Makaba         We sold like to inform you that the third and last and last attempt to charge your sia has faild.         Update your payment method         Update your payment method         Ut the button above doesn't work go to your publisher's website settings.         Payment method         Usa         Bit         Diagonamic         Diagonamic         Diagon |
| On behalf of Cleeng<br>Thank you                                                                                                    |
| *The name 'Cleeng' appears on your bank statements, instead of TSH, since Cleeng is the authorized<br>vendor.<br>*Cleeng respects your privacy and the confidentiality of your personal information. To find out more,<br>see our <u>Privacy Policy</u> .<br>Copyright @ 2023 Cleeng. All rights reserved. Cleeng B.V. Reimersbeek 14, 1082 AG Amsterdam, The<br>Netherlands KVK: 34392902, VAT: NL822437016B01                                                                                                    |
| Terms Of Policy Privacy Policy                                                                                                    |

# 8. Forgot password

### Trigger:

- When a customer has requested a password reset

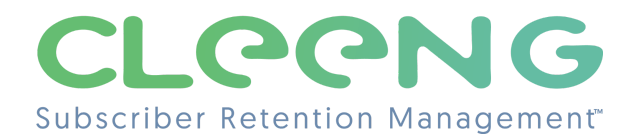

#### "Forgot password" email example:

| CLEENG                                                                                                    |  |
|----------------------------------------------------------------------------------------------------|--|
| Hom,         Reset your password. Use the link below to set new password for your account.         Reset password         If the button above doesn't work use this link https://cleeng.com/reset-password         If the button above doesn't work use this link https://cleeng.com/reset-password |  |
| *The name 'Cleeng' appears on your bank statements, instead of TSH, since Cleeng is the authorized<br>vendor.<br>*Cleeng respects your privacy and the confidentiality of your personal information. To find out more,<br>see our <u>Privacy Policy</u> .<br>Copyright @ 2023 Cleenga. All rights except. Cleeng B, V, Reimersbeek 14, 1082 AG Amsterdam, The<br>Netherlands KVK: 34392902, VAT: NL822437016801                                                                                                    |  |
| Terms Of Policy Privacy Policy                                                                                                    |  |
|                                                                                                    |  |

## 9. Credit card issues

#### Trigger:

- When a payment has been rejected (card expired)

#### Main template variations:

Variations of the "Credit card issues" email can be sent depending on the conditions:

- If a credit card has expired
- If a credit card will expire in X days

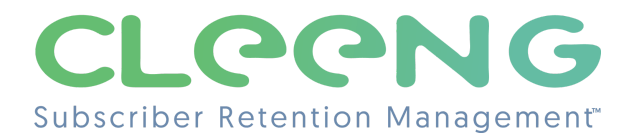

### "Credit card issues" email example:

| CL                                 | CONG                                                                                                    |  |
|------------------------------------|----------------------------------------------------------------------------------------------------|--|
| Yc<br>Hi<br>Thi<br>To<br>On<br>The | Autub,<br>Is is to remind you that your credit card has expired.<br>continue using our TSH service, please update your payment method.<br>Update your payment method<br>(If the button above doesn't work go to your publisher's website settings to cancel your<br>subscription.)                                                                                                    |  |
| c                                  | The name 'Cleeng' appears on your bank statements, instead of TSH, since Cleeng is the authorized<br>vendor.<br>'Cleeng respects your privacy and the confidentiality of your personal information. To find out more,<br>see our Privacy Palley.<br>opyright @ 2023 Cleeng, All rights reserved. Cleeng B V. Reimertback 14, 1082 AG Amsterdam, The<br>Netherlands KVK: 34392802, VAT: NL822437016801 |  |

# 10. Refund confirmation

### Trigger:

- When a payment has been refunded

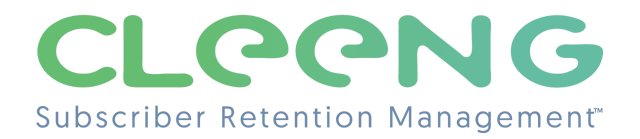

#### "Refund confirmation" email example:

| CLEGNG                                                                                                    |
|----------------------------------------------------------------------------------------------------|
| We have refunded you for Normal<br>Hi John,<br>We have succesfully processed a EUR 10 refund for your purchase, and you<br>should expect to see the amount credited to your account in about 3 to 5 business<br>days.<br>If you have any other questions or concerns, please contact our support.<br>On behalf of Cleeng<br>Thank you                                                                           |
| *The name 'Cleeng' appears on your bank statements, instead of TSH, since Cleeng is the authorized<br>vendor.<br>*Cleeng respects your privacy and the confidentiality of your personal information. To find out more,<br>see our <u>Privacy Policy</u> .<br>Copyright © 2023 Cleeng. All rights reserved. Cleeng B.V. Reinersbeek 14, 1082 AG Amsterdam, The<br>Netherlands KVK: 34392902, VAT: NL822437018601 |

# How to select email templates

You can turn on/off emails directly in the Cleeng dashboard.

To select the templates you want to send, go to **Dashboard -> Admin & Tools -> Transactional emails -> Templates**.

You can enable/disable the functionality of sending transactional emails by setting the **Enable** sending transactional emails to **On/Off** respectively.

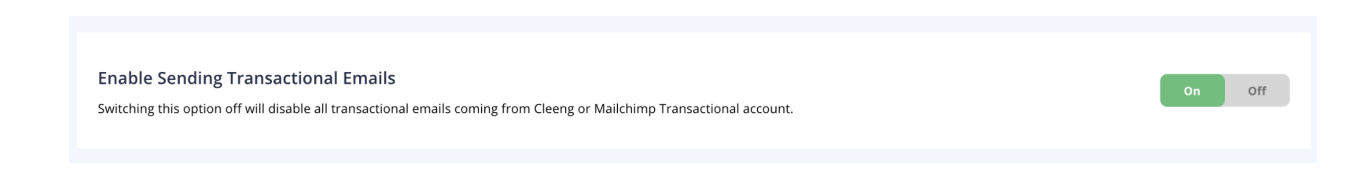

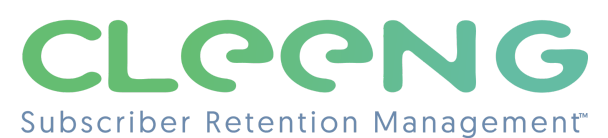

Once enabled, you can choose which emails are sent to your customers. Turn the button to **On** for each of the templates you want to enable as in the example below.

Refund Confirmation Forgot Password

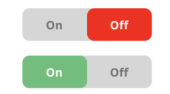

# Adding new email templates

If new templates are available in Cleeng, the procedure differs depending on which customization option you have chosen (see more details in "How to set up your transactional emails" article).

- If you've chosen **Basic Customization** (you use Cleeng Mailchimp account to send your emails) new templates are turned on by default
- If you've selected **Advanced Customization** (you use your own Mailchimp Account) new templates will be turned off by default. You will need to import them and customize according to your needs and turn them on.